# Docklight Application Note: Arduino Serial Communication

| D | ocklight Application Note: Arduino Serial Communication          | 1   |
|---|------------------------------------------------------------------|-----|
| 1 | Arduino Board – Serial Communication and LED Output              | . 1 |
| 2 | Quick Start – Blinking LED Example                               | . 1 |
| 3 | Advanced Example: Creating Morse Codes Using Docklight Scripting | 4   |
| 4 | Appendix A: ArduinoSerialLED.ino Program Code                    | 5   |
| 5 | Appendix B: Docklight-Arduino-MorseCode.pts script code          | 6   |
| 6 | License and Copyright                                            | 7   |
| 7 | References                                                       | 7   |

# 1 Arduino Board – Serial Communication and LED Output

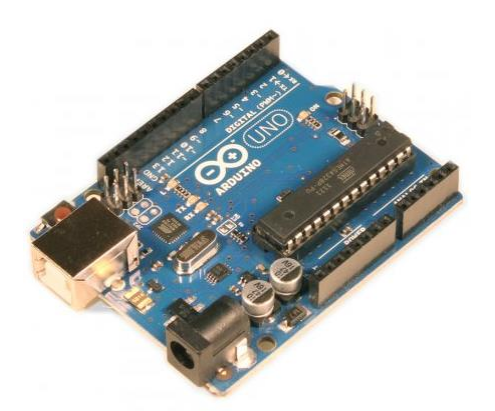

We have tested the Arduino serial communication described in this Application Note using an Arduino UNO. It should also work on other Arduino boards [3].

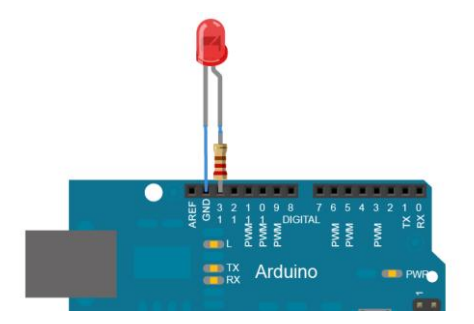

Most Arduino boards already have an on-board LED 'L' wired to the output pin no 13. If you run this example with no hardware attached to the Arduino, you should see this on-board LED 'L' blink.

# 2 Quick Start – Blinking LED Example

This is a very basic Arduino communication and programming example using Docklight. It builds on what is described as the "The "Hello World!" of Physical Computing" [6] on the Arduino web site.

- Download and install Docklight V2.0 (or higher) from <u>http://www.docklight.de/download\_en.htm</u>
- Download and install the latest Arduino environment from <u>http://arduino.cc/en/Main/Software [4]</u>
- Download and extract the Arduino/Docklight example projects: <u>https://docklight.de/exampleFiles/devices/ArduinoExamples.zip</u> [11]

|      |                  |            |      | Date<br>Auth        | 2020-01-09<br>Flachmann | Docklight Application Note:<br>Arduino Serial Communication<br>Applies to: Docklight / Docklight Scripting V2.0 or | r higher |  |
|------|------------------|------------|------|---------------------|-------------------------|----------------------------------------------------------------------------------------------------|----------|--|
| V1.1 | Examples DL link | 2020-01-09 | OH   | $\land$             | Flachmann und           |                                                                                                    | Page     |  |
| v1.0 | initial release  | 2013-02-20 | MF   |                     | Heggelbacher            | Docklight Application Note                                                                                         | 1/8      |  |
| Ver. | Comment          | Date       | Name | Flachmann und Hagge | ebecher www.fuh-edv.de  | 5 11 10 10                                                                                                    |          |  |

- Connect your Arduino board to your PC via USB.
- run arduino.exe
- Open the Arduino Sketch file ArduinoCOM.ino

| S ArduinoCOM   Arduino 1.0.3                                                  |                      |
|-------------------------------------------------------------------------------|----------------------|
| File Edit Sketch Tools Help                                                   |                      |
|                                                                               | <b>Q</b> .           |
| ArduinoCOM                                                                    |                      |
| *                                                                             | <b>A</b>             |
| ArduinoCOM<br>turn LED 'L' on and off - Serial Functionality on Arduino Board |                      |
| */                                                                            | -                    |
|                                                                               |                      |
|                                                                               |                      |
|                                                                               |                      |
|                                                                               |                      |
|                                                                               |                      |
| 1                                                                             | Arduino Uno on COM21 |

- Upload the Sketch to your Arduino board, e.g. by using the arrow right toolbar 🕙.
- Start Docklight and open the project file Docklight-ArduinoSerial.ptp.
- Double click on the Communication Channel(s) area that shows COM21 by default, or use menu Tools -> Project Settings -> Communication to adjust the COM port, if necessary.

| 🞸 Docklig  | ht V2.0 - Project: Docklight                                             | ArduinoSerial                               |        |                                            |
|------------|--------------------------------------------------------------------------|---------------------------------------------|--------|--------------------------------------------|
| File Edit  | Run Tools Help                                                           |                                             |        |                                            |
| 🗅 🗳 🔚      | 😂   🕨 =   🗳 🔎                                                            | 🛤 🔀 🛛 🖉 📾 🖢                                 | à      |                                            |
|            | Commmunication port closed                                               |                                             |        | Colors&Fonts Mode COM21 📐 9600, None, 8, 1 |
| Send Seque | ences                                                                    |                                             |        | Communication Communication Channel(s)     |
| >          | LED ON on <cr> <li< td=""><td>Sequence</td><td></td><td></td></li<></cr> | Sequence                                    |        |                                            |
| >          | LED UFF off (CR) (L                                                      | +>                                          |        |                                            |
|            |                                                                          |                                             |        | Project Settings                           |
| Receive Se | quences                                                                  |                                             |        | Communication Flow Control Commu           |
| Active     | Name                                                                     | Sequence                                    | Answer | Communication Mode                         |
| <b>V</b>   | LED is on received<br>LED is off received                                | LED is on <cr><br/>LED is off<cr></cr></cr> |        | 1, 2                                       |
|            | Arduino reset                                                            | Ready <cr><lf></lf></cr>                    |        | (• Send/Receive                            |
|            |                                                                          |                                             |        | Send/Receive on Comm. Channel              |

**NOTE:** The correct COM port to use is shown in the right lower corner of the **Arduino** environment (**COM21** in this example).

You can also find out using the **Windows Device Manager**: Use the Windows **Start** menu and type **Device Manager** in the search box. In the Device Manager dialog, check the section **Ports (COM & LPT)** for the Arduino entry.

|      |                  |            |      | Date             |                         | 2020-01-09                     |                                                                                            |   |  |  |  |
|------|------------------|------------|------|------------------|-------------------------|--------------------------------|--------------------------------------------------------------------------------------------|---|--|--|--|
|      |                  |            |      | Auth             |                         | Flachmann                      | Docklight Application Note:<br>Arduino Serial Communication                                |   |  |  |  |
|      |                  |            |      |                  |                         |                                | Arduino Serial Communication<br>Applies to: Docklight / Docklight Scripting V2.0 or higher |   |  |  |  |
|      |                  |            |      |                  |                         |                                | Applies to: Dooklight / Dooklight Collpany V2.0 of high                                    |   |  |  |  |
|      |                  |            |      |                  |                         |                                |                                                                                            |   |  |  |  |
| V1.1 | Examples DL link | 2020-01-09 | OH   | $\sim$           | < l>                    | Flachmann und                  | Page                                                                                       | e |  |  |  |
| V1.0 | initial release  | 2013-02-20 | MF   |                  | chmann und Heggelbacher | Heggelbacher<br>www.fuh-edv.de | Docklight Application Note 2/8                                                             | 8 |  |  |  |
| Ver. | Comment          | Date       | Name | Flachmann und He |                         |                                | <b>•</b>                                                                                   |   |  |  |  |

**TIP:** If the COM port used for your Arduino Hardware is not shown in Docklight Project Settings drop down list, just type in the correct COM port in the text box, e.g. COM21.

• Press Start Communication (F5) in Docklight.

You should see this message in the Docklight Communication Window (ASCII)

```
2013-02-18 20:07:09.024 [RX] - Ready
<CR><LF>
Arduino communication established
```

Using the Docklight Send --> buttons, you can now transmit the LED ON and LED OFF ASCII commands to your Arduino board.

ASCII Commands and confirmation messages from the Arduino are shown in the Docklight Communication Window (ASCII):

```
2013-02-18 20:08:44.297 [TX] - on<CR><LF>
2013-02-18 20:08:44.304 [RX] - LED is on<CR><LF>
Arduino reports: LED on
2013-02-18 20:08:46.031 [TX] - off<CR><LF>
2013-02-18 20:08:46.041 [RX] - LED is off<CR><LF>
Arduino reports: LED off
```

Of course you will now also see the Arduino board LED 'L' or an external PIN13 LED turned off or on.

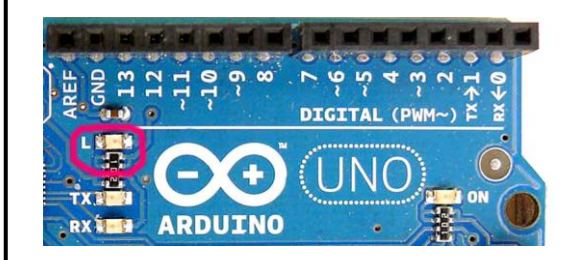

|      |                  |            |      | Date<br>Auth         | 2020-01-09<br>Flachmann | Docklight Application Note:<br>Arduino Serial Communication<br>Applies to: Docklight / Docklight Scripting V2.0 or h | higher |
|------|------------------|------------|------|----------------------|-------------------------|----------------------------------------------------------------------------------------------------|--------|
| V1.1 | Examples DL link | 2020-01-09 | OH   | $\land$              | Flachmann und           | Docklight Application Note                                                                                           | Page   |
| Ver. | Comment          | Date       | Name | Flachmann und Heggel | www.fuh-edv.de          | Docklight Application Note                                                                                           | 570    |

### 3 Advanced Example: Creating Morse Codes Using Docklight Scripting

This is a more advanced command sequence example using **Docklight Scripting**, an extended edition of Docklight that features a VBScript-based programming environment.

**NOTE:** VBScript/Docklight Scripting provide easy serial communication access and similar programming capabilities to the Arduino C/C++ language set, but the language syntax is different in detail. See also <a href="http://www.docklight.de/manual/vbscriptoverview.htm">http://www.docklight.de/manual/vbscriptoverview.htm</a> [2] and <a href="http://arduino.cc/en/Reference/Comparison">http://arduino.cc/en/Reference/Comparison</a> [9].

How to run the Docklight Scripting example:

- Make sure the Arduino environment is set up and ready, as explained in the previous section 2: "Quick Start – Blinking LED Example".
- Download and install Docklight Scripting V2.0 (or higher) from <u>http://www.docklight.de/download\_en.htm</u>
- Download and extract the Arduino/Docklight example projects: https://docklight.de/exampleFiles/devices/ArduinoExamples.zip [11]
- Start Docklight Scripting and open the project file **Docklight-ArduinoSerial.ptp.** Then open the script **Docklight-Arduino-MorseCode.pts**, using menu **Scripting –> Open Script...**
- Run the script using menu Scripting -> Run Script (Shift+F5).

You should see these messages in Docklight Communication Window (Hex) 2013-02-18 20:22:34.924 [RX] - 52 65 61 64 79 0D 0A Arduino communication established Sending character 'S' = ... 2013-02-18 20:22:35.720 [TX] - 6F 6E 0D 0A 2013-02-18 20:22:35.727 [RX] - 4C 45 44 20 69 73 20 6F 6E 0D 0A Arduino reports: LED on 2013-02-18 20:22:36.041 [TX] - 6F 66 66 0D 0A 2013-02-18 20:22:36.050 [RX] - 4C 45 44 20 69 73 20 6F 66 66 0D 0A Arduino reports: LED off 2013-02-18 20:22:36.375 [TX] - 6F 6E 0D 0A 2013-02-18 20:22:36.382 [RX] - 4C 45 44 20 69 73 20 6F 6E 0D 0A Arduino reports: LED on 2013-02-18 20:22:36.716 [TX] - 6F 66 66 0D 0A 2013-02-18 20:22:36.726 [RX] - 4C 45 44 20 69 73 20 6F 66 66 0D 0A Arduino reports: LED off 2013-02-18 20:22:37.052 [TX] - 6F 6E 0D 0A 2013-02-18 20:22:37.058 [RX] - 4C 45 44 20 69 73 20 6F 6E 0D 0A Arduino reports: LED 2013-02-18 20:22:37.395 [TX] - 6F 66 66 0D 0A 2013-02-18 20:22:37.402 [RX] - 4C 45 44 20 69 73 20 6F 66 66 0D 0A Arduino reports: LED off

And of course the Arduino LED should blink and send out that famous Morse code [10] sequence we all know from them sinking ships movies...

|      |                  |            |      | Date<br>Auth           | 2020-01-09<br>Flachmann        | Docklight Application Note:<br>Arduino Serial Communication<br>Applies to: Docklight / Docklight Scripting V2.0 or higher |  |  |  |
|------|------------------|------------|------|------------------------|--------------------------------|----------------------------------------------------------------------------------------------------|--|--|--|
| V1.1 | Examples DL link | 2020-01-09 | OH   | $\land$                | Flachmann und                  | Page                                                                                                    |  |  |  |
| Ver. | Comment          | Date       | Name | Flechmann und Heggelba | Heggelbacher<br>www.fuh-edv.de |                                                                                                    |  |  |  |

### 4 Appendix A: ArduinoSerialLED.ino Program Code

```
ArduinoSerialLED.ino
  turn LED 'L' on and off via 'Serial' Functionality on Arduino Board
  * /
  // use output pin no. 13 / on board LED 'L'
 const unsigned int LED PIN = 13;
  // use standard baud rate 9600 baud.
 const unsigned long BAUD_RATE = 9600;
  // Other baud rates are possible, too, e.g. 57600. Just make sure your
  // Docklight project settings are adjusted accordingly
  // (Docklight menu Tools -> Project Settings ... -> Communication).
  // init command buffer
 String command = "";
 boolean command available = false;
// the setup routine runs once when you press reset:
void setup() {
  // initialize serial communication according to BAUD RATE:
  Serial.begin(BAUD RATE); // other settings are SERIAL 8N1, 8 data bits, no parity, one
stop bit
  while (!Serial) {
    ; // wait for serial port to connect. Needed for Leonardo only
   }
  pinMode(LED PIN, OUTPUT); // configure LED PIN as output
  // Serial.available() < 0 would indicate an error on initialization
  if (Serial.available() >= 0)
      Serial.println("Ready");
                                  // send Ready<CR><LF> at start/reset
 // after completing setup(), this gets called consecutively
void loop() {
   if (command available) {
     // commands received need to be terminated by <CR><LF> characters
      // (same as Serial.println does it)
     if (command == "on\r\n") {
      digitalWrite(LED PIN, HIGH);
       Serial.println("LED is on");
     else if (command == "off\r\n") {
      digitalWrite(LED PIN, LOW);
       Serial.println("LED is off");
     }
     else {
      Serial.print("Unknown command: "+ command);
     }
     command = ""; // clear input buffer
     command available = false;
   }
}
 // event Handling - reading characters
void serialEvent() {
  while (Serial.available() && !command available) {
     const char c = Serial.read();
     if (c == '\n') { // Linefeed character is end-of-command mark
       command += c;
       command available = true;
                             Date
                                     2020-01-09
                                                   Docklight Application Note:
                              Auth..
                                     Flachmann
                                                   Arduino Serial Communication
                                                   Applies to: Docklight / Docklight Scripting V2.0 or higher
V1.1 Examples DL link 2020-01-09
                          OH
                                                                                         Page
                                     Flachmann und
V1.0
    initial release
                2013-02-20
                          MF
                                                    Docklight Application Note
                                                                                         5/8
                                     Heggelbacher
                                     www.fuh-edv.de
Ver.
      Comment
                  Date
                         Name
```

```
else command += c; // add character for receive string
  }
}
5 Appendix B: Docklight-Arduino-MorseCode.pts script code
 ' Docklight-Arduino-MorseCode.pts
  Author: MF
  Date: 2013-02-18
 ' Example script for Docklight Application Note
 ' Docklight Application Note ArduinoSerial.pdf
 ' How to Use:
  - Open Docklight project "Docklight-ArduinoSerial.ptp"
  - cross-check COM port settings as indicated in the project file
    and Application Note
 ' - Start Script: Scripting -> Run Script (Shift + F5)
 ' speed of the Morse code
unitDelayMSec = 200
 ' Morse code table from A-Z
.,...,-,..-,..-,-.-,-..-,-..."
morseArray = Split(strCodeList, ",")
DL.ClearCommWindows
DL.StartCommunication
Do
    sendMorseMessage "SOS "
Loop
Sub sendMorseMessage(ByVal strMessage)
    For i = 1 To Len(strMessage)
        nextLetter = Mid(strMessage, i, 1)
        If nextLetter = " " Then
            ' "the space between words is seven units"
            DL.Pause(4 * unitDelayMSec) ' (we already had 3 units delay after completing
the last letter)
        Else
            sendMorse(Mid(strMessage, i, 1))
            ' "the space between letters is three units"
            DL.Pause(2 * unitDelayMSec) ' (we already had one unit delay within the For
loop)
        End If
    Next
End Sub
Sub sendMorse(ByVal letter)
    morseCode = getMorseCode(letter)
    DL.AddComment()
    DL.AddComment("Sending letter '" & letter & "' = " & morseCode)
    For j = 1 To Len(morseCode)
        DL.SendSequence("LED ON")
        If Mid(morseCode, j, 1) = "-" Then
            DL.Pause(3 * unitDelayMSec) ' "a dash is three units"
        Else
            DL.Pause(unitDelayMSec) ' "the length of a dot is one unit"
        End If
        DL.SendSequence("LED OFF")
         ' "the space between parts of the same letter is one unit"
        DL.Pause(unitDelayMSec)
                            Date
                                   2020-01-09
                                               Docklight Application Note:
                            Auth..
                                   Flachmann
                                                Arduino Serial Communication
                                                Applies to: Docklight / Docklight Scripting V2.0 or higher
V1.1 Examples DL link 2020-01-09
                        OH
                                                                                   Page
                                   Flachmann und
V1.0
    initial release
               2013-02-20
                        MF
                                   Heggelbacher
                                                 Docklight Application Note
                                                                                   6/8
Ver.
      Comment
                 Date
                        Name
                                   www.fuh-edv.de
```

Docklight\_Application\_Note\_ArduinoSerial.doc

```
Next
End Sub
Function getMorseCode(ByVal letter)
    arrayIndex = Asc(UCase(letter))
    If arrayIndex >= 65 And arrayIndex <= 90 Then
       getMorseCode = morseArray(arrayIndex - 65)
    Else
       DL.AddComment("No morse code for '" & letter & "'")
       DL.Quit()
    End If
End Function
```

# 6 License and Copyright

The text of this Application Note is licensed under a Creative Commons Attribution-ShareAlike 3.0 License [12]. Code samples are released into the public domain.

#### Contact

E-Mail Support: <u>docklight@fuh-edv.de</u> Flachmann & Heggelbacher Waldkirchbogen 27 D-82061 Neuried (Munich) Germany <u>http://www.fuh-edv.de</u>

#### 7 References

- [1] Docklight User Manual http://www.docklight.de/pdf/docklight\_manual.pdf
- [2] Docklight Scripting User Manual VBScript Basics http://www.docklight.de/manual/vbscriptoverview.htm
- [3] Arduino Products http://arduino.cc/en/Products
- [4] Arduino Software Environment http://arduino.cc/en/Main/Software
- [5] Arduino Language Reference http://arduino.cc/en/Reference/HomePage
- [6] Arduino The "Hello World!" of Physical Computing http://www.arduino.cc/en/Tutorial/BlinkingLED
- [7] Arduino Reference Serial http://arduino.cc/en/Reference/serial
- [8] Arduino Tutorial SerialEvent http://arduino.cc/en/Tutorial/SerialEvent
- [9] Arduino/Processing Language Comparison http://arduino.cc/en/Reference/Comparison
- [10] Wikipedia: Morse Code http://en.wikipedia.org/wiki/Morse\_code
- [11] Arduino and Docklight example projects/scripts as used in this Application Note. https://docklight.de/exampleFiles/devices/ArduinoExamples.zip

|      |                  |            |      | Date             |                          | 2020-01-09     |                                                             |          |  |
|------|------------------|------------|------|------------------|--------------------------|----------------|-------------------------------------------------------------|----------|--|
|      |                  |            |      | Auth             |                          | Flachmann      | Docklight Application Note:<br>Arduino Serial Communication |          |  |
|      |                  |            |      |                  |                          |                | Arduino Serial Communication                                | r highor |  |
|      |                  |            |      |                  |                          |                | Applies to. Docklight / Docklight Scripting V2.0 of         | nigher   |  |
|      |                  |            |      |                  |                          |                |                                                             |          |  |
| V1.1 | Examples DL link | 2020-01-09 | OH   |                  |                          | Elachmann und  |                                                             | Page     |  |
| V1.0 | initial release  | 2013-02-20 | MF   |                  | -                        | Heggelbacher   | Docklight Application Note                                  | 7/8      |  |
| Ver. | Comment          | Date       | Name | Flachmann und He | achmann und Heggelbacher | www.fuh-edv.de |                                                             |          |  |

[12] Creative Commons Attribution-ShareAlike 3.0 License http://creativecommons.org/licenses/by-sa/3.0/

|      |                  |            |      | Date<br>Auth             | 2020-01-09<br>Flachmann | Docklight Application Note:<br>Arduino Serial Communication<br>Applies to: Docklight / Docklight Scripting V2.0 or I | higher |
|------|------------------|------------|------|--------------------------|-------------------------|----------------------------------------------------------------------------------------------------|--------|
| V1.1 | Examples DL link | 2020-01-09 | OH   | $\mathbf{\nabla}$        | Flachmann und           |                                                                                                    | Page   |
| V1.0 | initial release  | 2013-02-20 | MF   |                          | Heggelbacher            | Docklight Application Note                                                                                           | 8/8    |
| Ver. | Comment          | Date       | Name | Flachmann und Haggelbach | www.fuh-edv.de          | <b>U</b>                                                                                                    |        |